# LINEで調剤予約BOOK

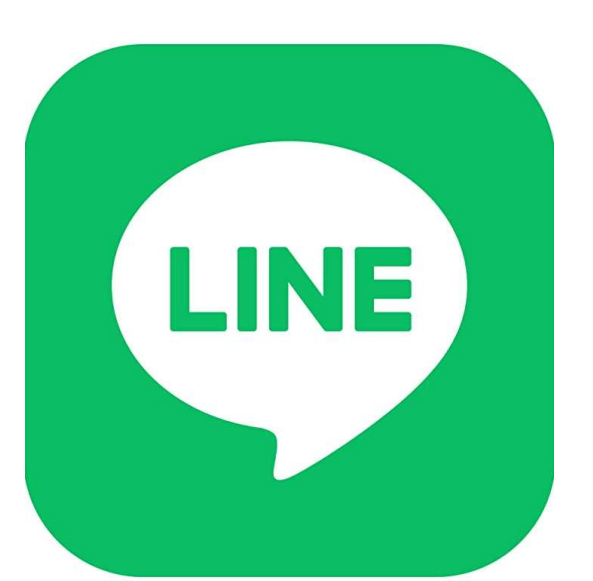

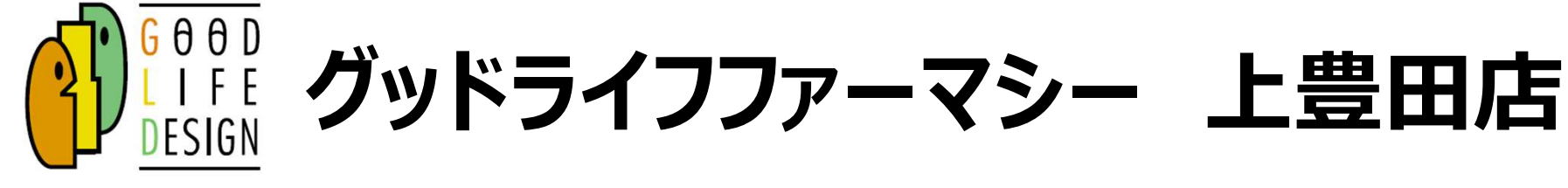

#### ① お友だち登録、初回認証 《初回限定》

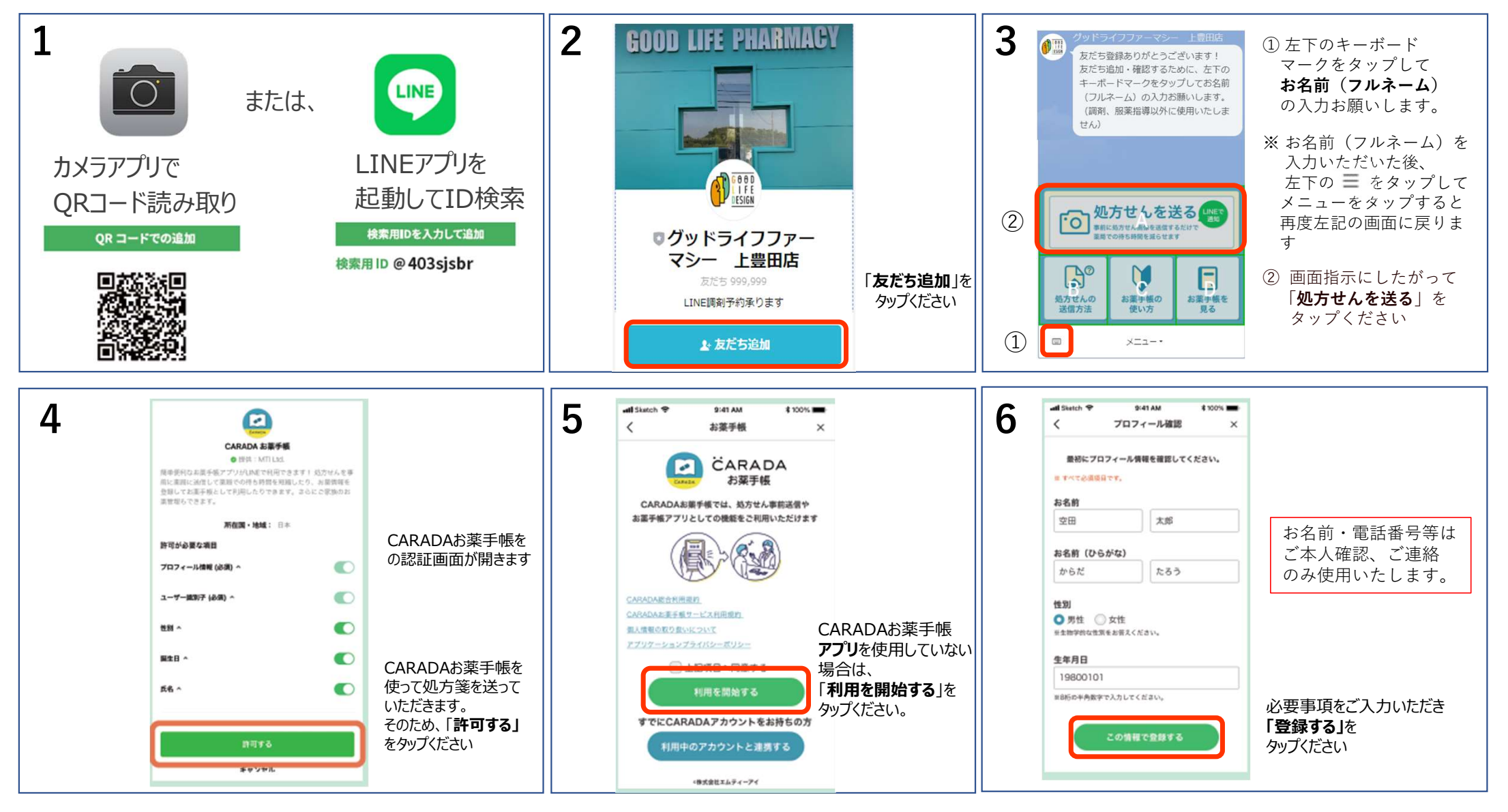

## ② 処方箋を撮影し、LINE送付

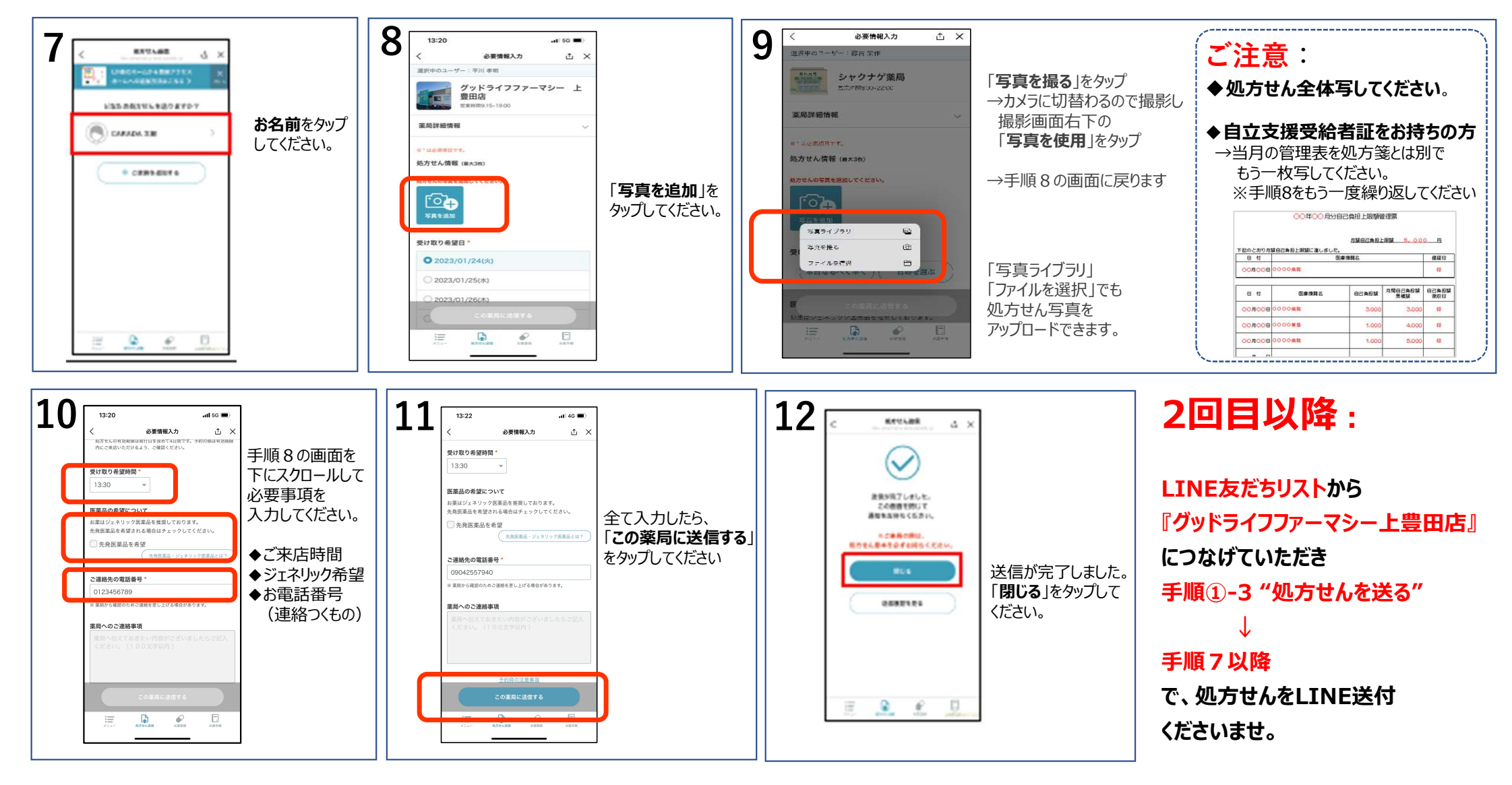

### ③ お薬の準備完了通知

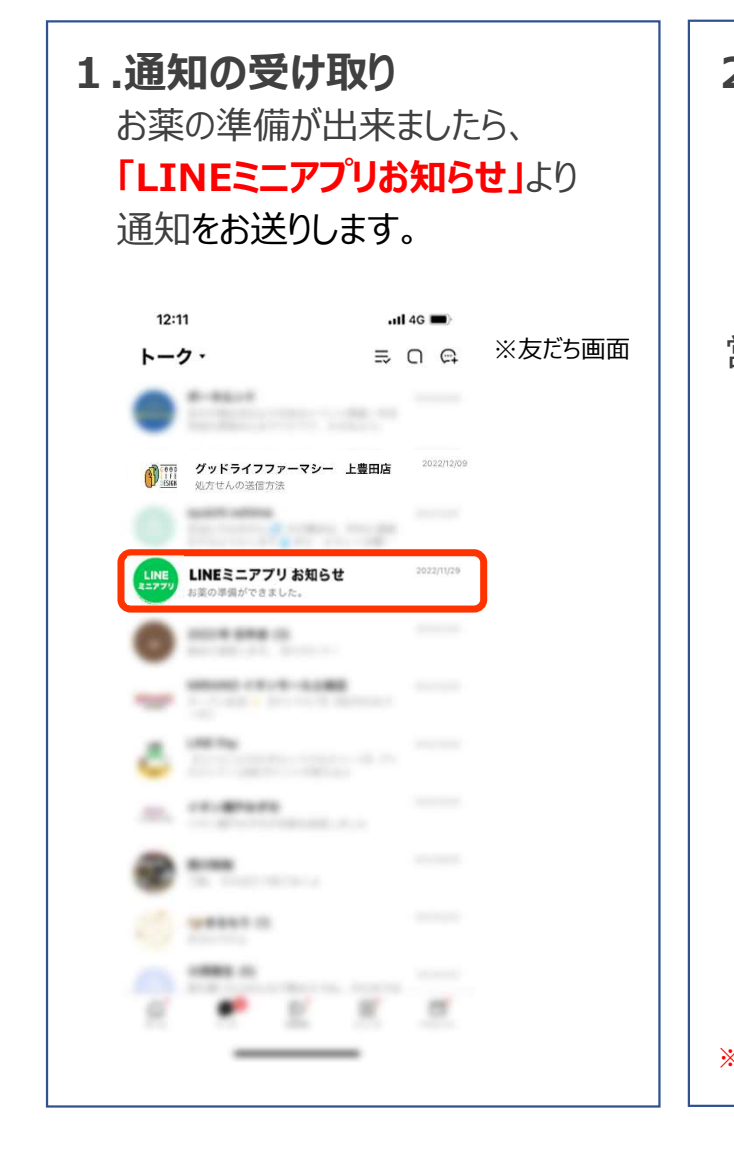

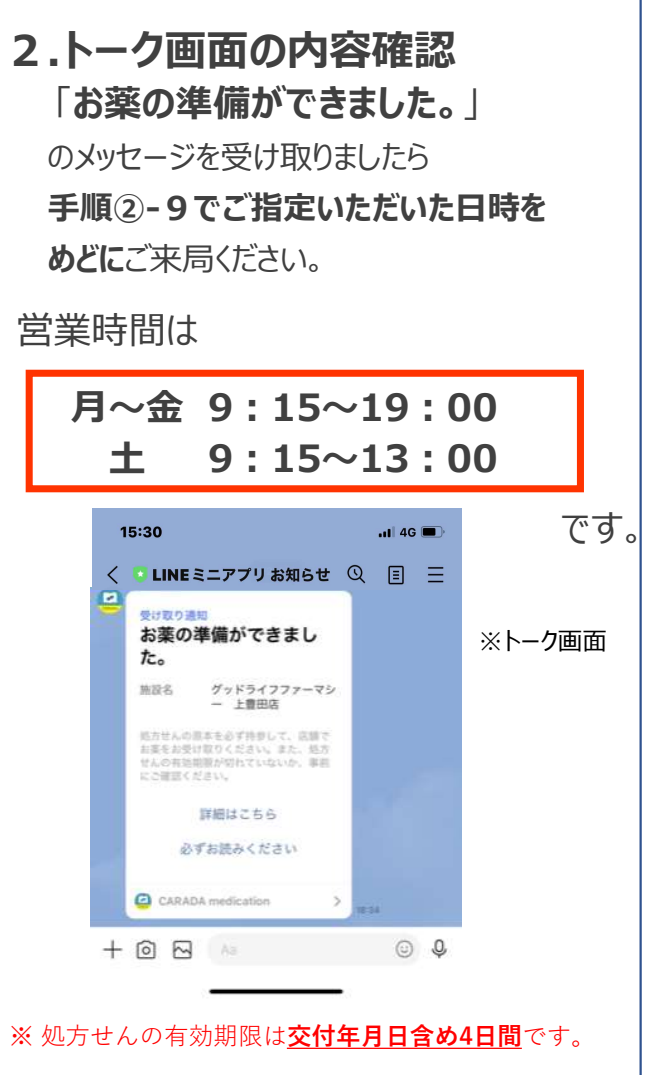

#### 3.処方せんを持ってご来局

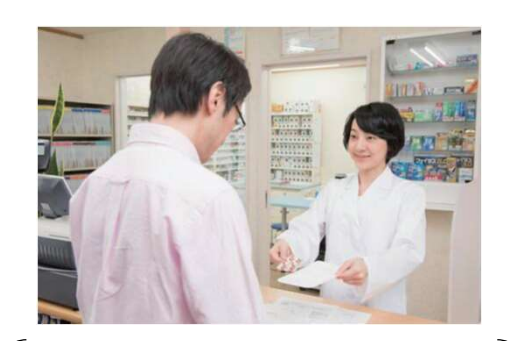

※保険証・受給者証・自立支援受給者証を お持ちの方は合わせてご持参ください。

薬局受付に LINEで処方せんを送付した事を お伝えください

#### ④ お薬の在庫がない場合のご連絡について

処方されたお薬の在庫がない場合が稀にございます。

①登録いただいた電話番号に
お薬が不足である事と入庫予定日時のご連絡をいたします。

②お電話に出られない場合:

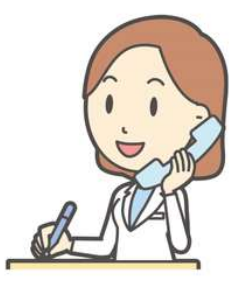

(1) 友だち追加時にお名前(フルネーム)を送付いただいている場合

上豊田店公式アカウントより、お薬が不足である事、入庫予定日時のメッセージを送付します。

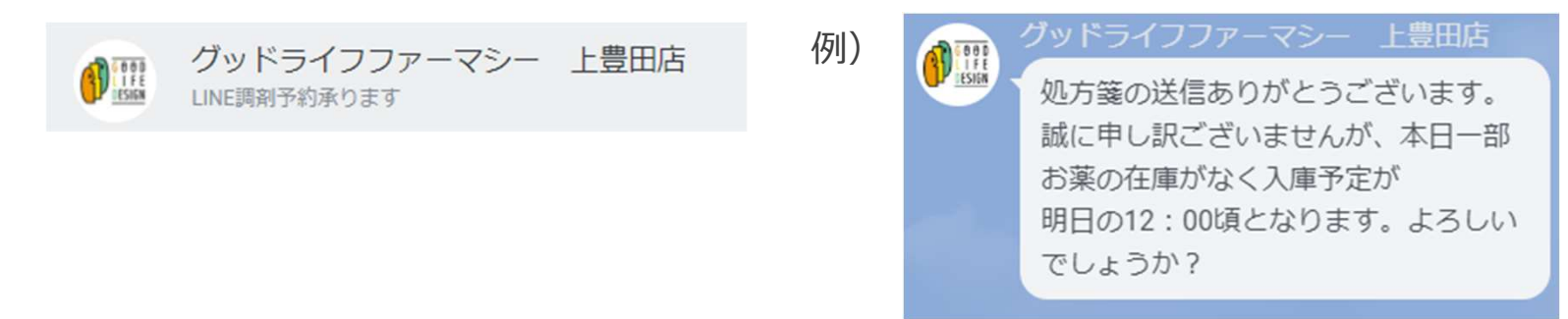

例)

(2)友だち追加時に名前(フルネーム)を送付いただけていない場合

LINEミニアプリお知らせより、お薬が不足である事、入庫予定日時のメッセージを送付します。

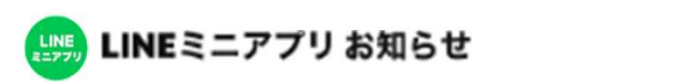

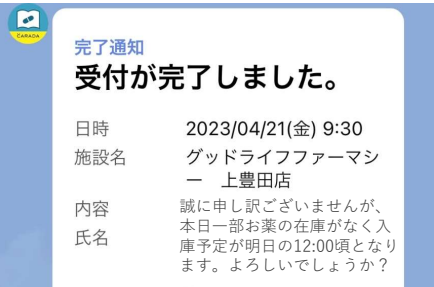